## Connect your Windows PC to UCDC Wi-Fi

- 1. Select the **Network** icon in the notification area (lower right).
- 2. In the list of networks, choose UCDC-BYOD and then select Connect.

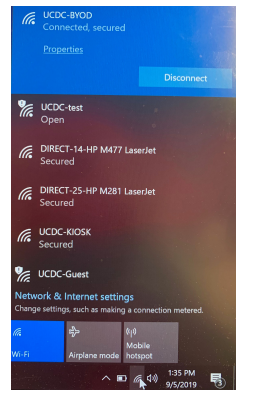

3. Open a browser and navigate to <u>www.cisco.com</u> to trigger the redirect to the login page.

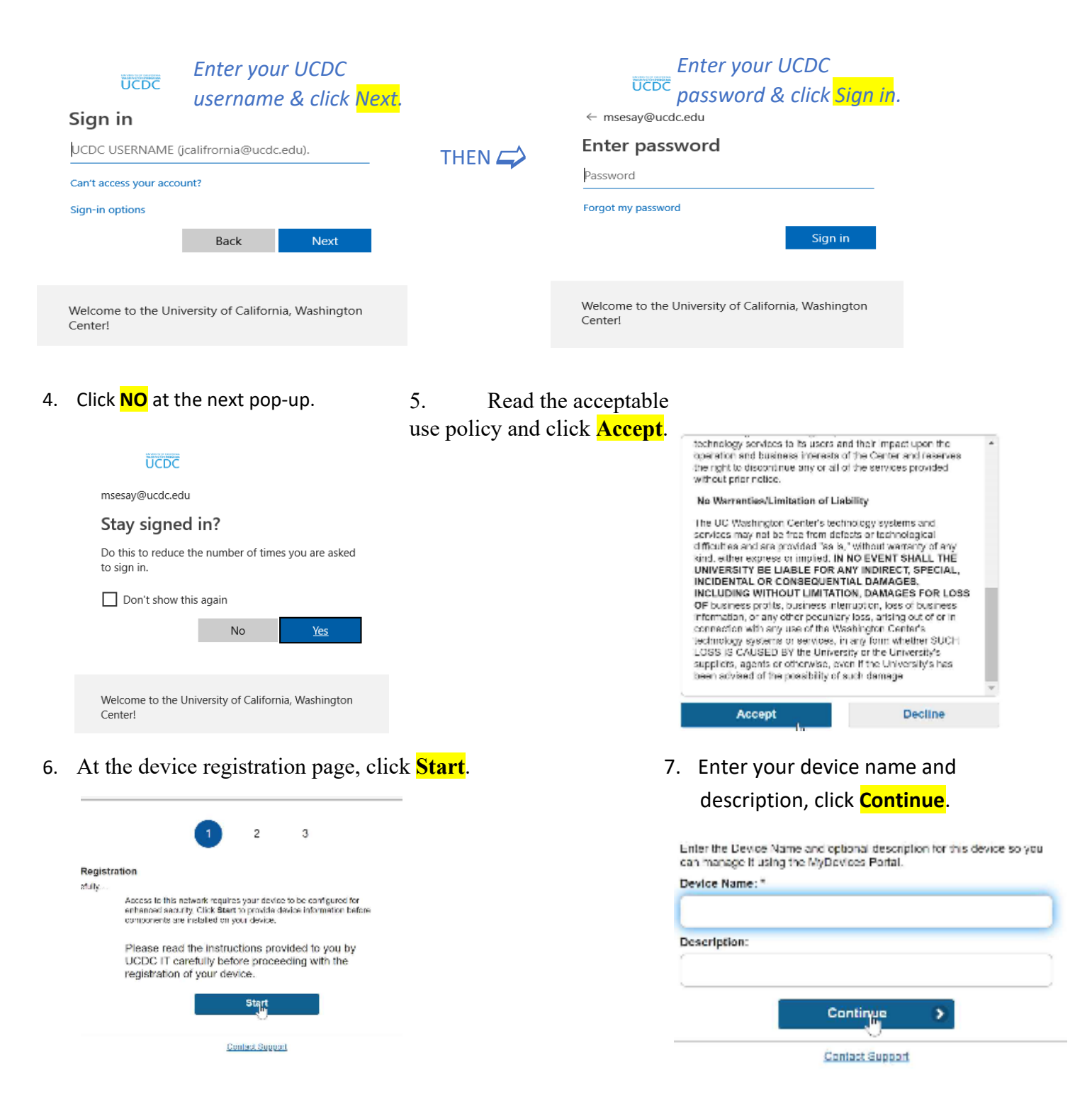

You will be redirected to the UCDC IT home page. You are now connected to the Wi-Fi network.